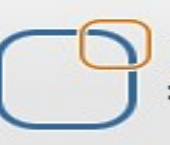

**Business Intelligence Solution Providers** 

Specialized in creating talent resource pool

## "Importing Customer Correspondence Data Model from Data Base Oracle 11g"

This document briefs you the step by step approach to, import custom correspondence data model from Oracle 11g as source database. Join our professional training program to learn from experts.

## **History:**

| Version                  | Description            | Author                     | Publish Date              |
|--------------------------|------------------------|----------------------------|---------------------------|
|                          | Change                 |                            |                           |
| 1.0                      | Initial Draft          | Jay Jain                   | 10th-Nov-2011             |
| 1.0                      | 1 <sup>st</sup> Review | Amit Sharma                | 10th-Nov-2011             |
| 1.0                      | 2 <sup>nd</sup> Review | Na <mark>ga Pras</mark> ad | 10 <sup>th</sup> Nov 2011 |
| Activity#1 Importing Cus | tomer Corresponde      | ence Data Model            |                           |

L

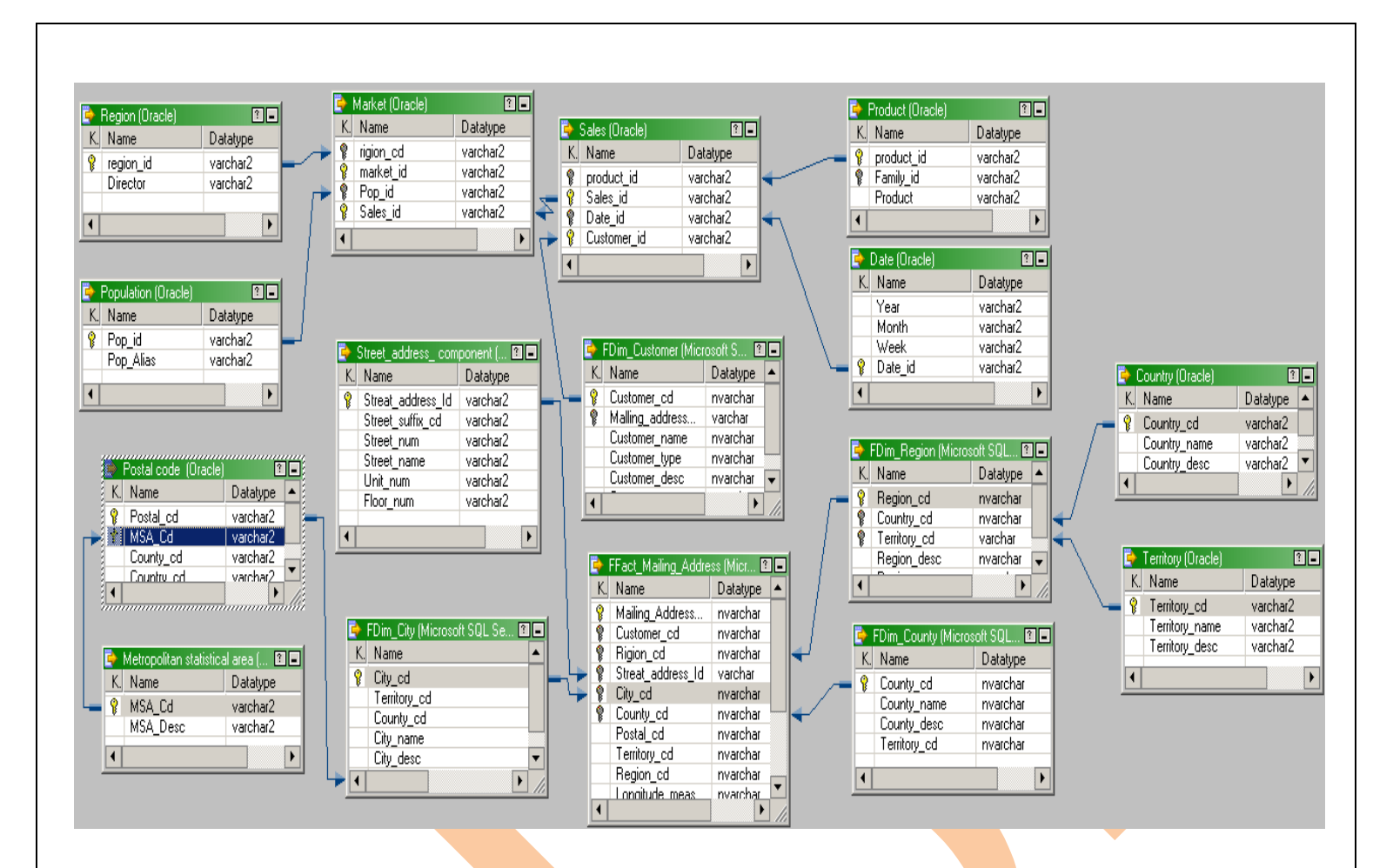

**Import data from data base**: To perform operation on data it is important to import data from data base and put data in to source, to perform this operation follow following steps-

**Step 1:** Go to Start->All programs->informatica PowerCenter 8.6->Server->PowerCenter Administration console.

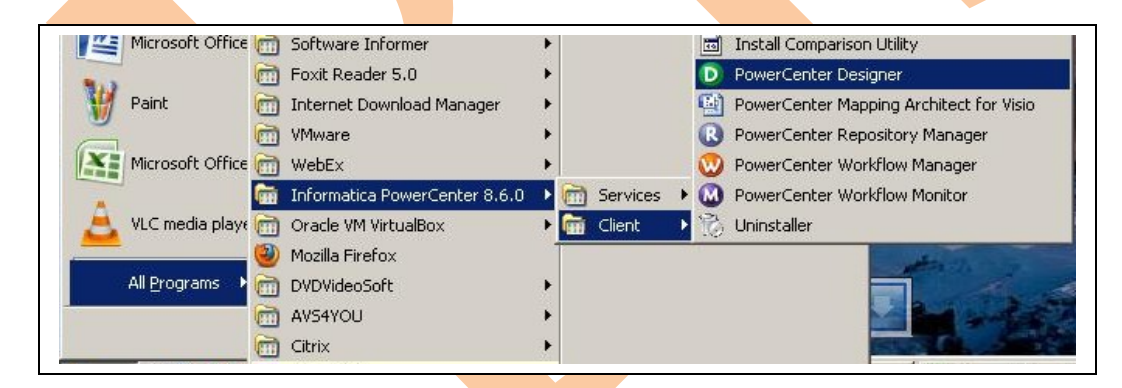

Step 2: In PowerCenter Designer tool go to repository then simple right click on repository.

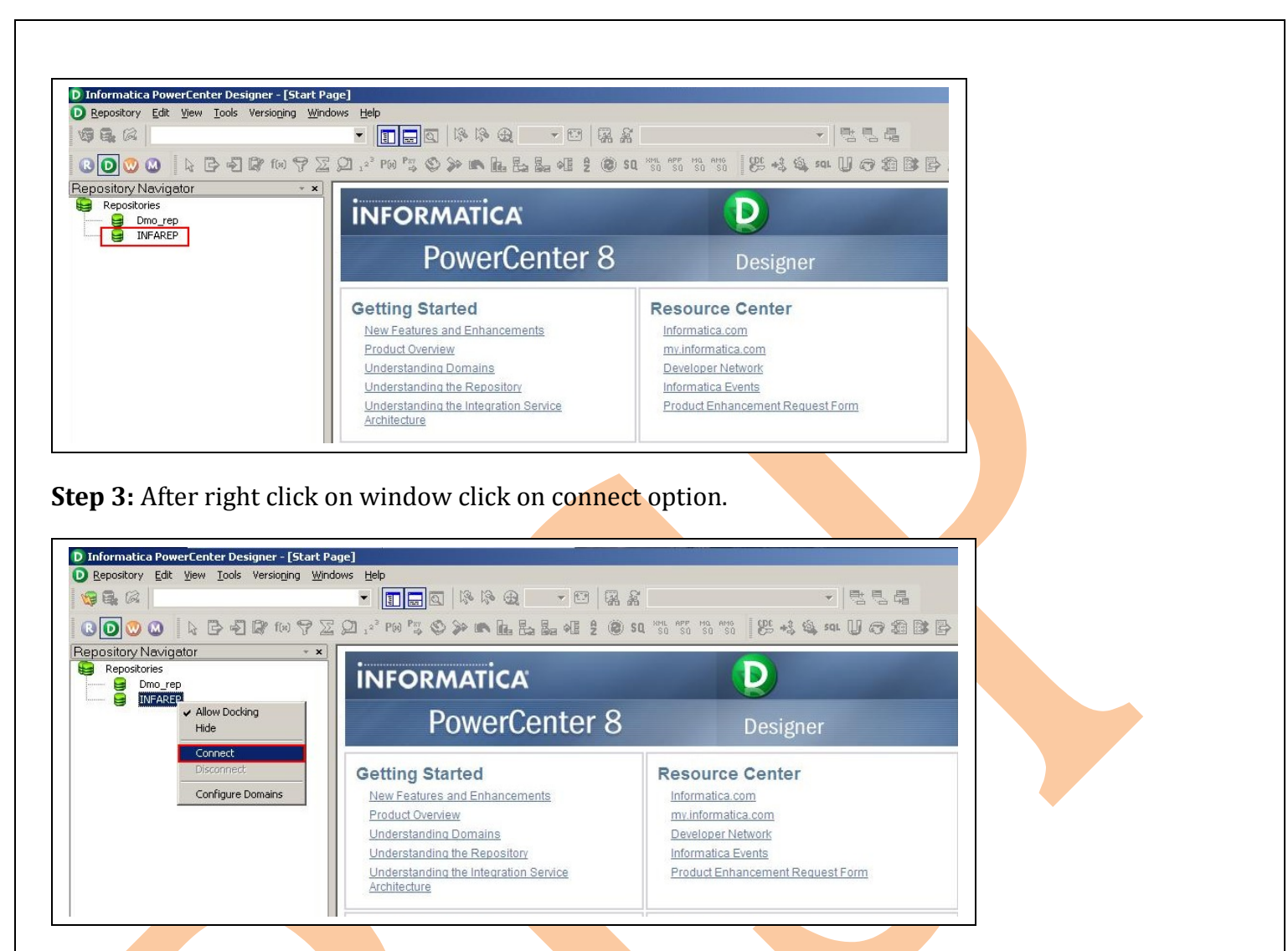

**Step 4:** Connect to repository window will be open, fill user name and password and click on connect.

| nnect to Repositor                  | 'Y      |          | ×       |   |
|-------------------------------------|---------|----------|---------|---|
| Connect to Repositor<br>Repository: | INFAREP | <b>T</b> | Cancel  |   |
| Username:                           | fay     |          | Help    |   |
| Password:                           |         | 2        |         |   |
| Security Domain:                    | Native  | Connect  | Morezzz |   |
|                                     |         |          |         |   |
|                                     |         |          |         | 1 |
|                                     |         |          |         | 1 |
|                                     |         |          |         | 1 |

|                                                                                                    |                                                                                                    |                                                                                                    | ×       |  |
|----------------------------------------------------------------------------------------------------|----------------------------------------------------------------------------------------------------|----------------------------------------------------------------------------------------------------|---------|--|
| epository:                                                                                                    | INFAREP                                                                                                    | -                                                                                                   | Cancel  |  |
| Jsername:                                                                                                    | jay                                                                                                    |                                                                                                    | Help    |  |
| Password:                                                                                                    | ****                                                                                                    |                                                                                                    |         |  |
| - I                                                                                                    | Mishius                                                                                                    |                                                                                                    | More >> |  |
| Jecuncy Domain:                                                                                                    | INGUVE                                                                                                    |                                                                                                    |         |  |
|                                                                                                    | INFORMATICA<br>PowerCenter 8<br>Getting Started<br>New Features and Enhancements<br>Product Overview                                             | SQ *55 *57 *59 *59 EE +3 *3<br>Designer<br>Resource Center<br>Informatica.com<br>my.informatica.com |         |  |
|                                                                                                    | Understanding the Repository                                                                                                    | Informatica Events                                                                                  | stForm  |  |
|                                                                                                    | Understanding the Integration Service<br>Architecture                                                                                            | Product Enhancement Reque                                                                           |         |  |
| ormatica PowerCenter Desig <u>ner - [St</u>                                                                                                    | Understanding the Integration Service<br>Architecture                                                                                            | Product Enhancement Reque                                                                           |         |  |
| prmatica PowerCenter Designer - [St<br>postory Edit Vjew Iools Versioging<br>글 (유  <br>고) 😳 🗘   는 급 🖓 (유 다) 약                                                                                                    | Understanding the Integration Service<br>Architecture<br>Windows Help<br>♥ Imm C 1% % @ ▼ E 5%<br>♥ Imm C 1% % @ ▼ E 5%<br>♥ Imm C 1% % @ ▼ E 5% | Product Enhancement Reque                                                                           |         |  |
| armatica PowerCenter Designer - [St<br>postory Edit Yiew Tools Versioning<br>Sitory Navigator<br>Popostories<br>INFAREP<br>INFAREP<br>Sitory David<br>INFAREP<br>INFAREP<br>IN | Understanding the Integration Service<br>Architecture                                                                                            | SQ 750 750 750 750 25 43 40                                                                         |         |  |

**Step 6:** After click on open option source analyzer window will be open and all sub folder will be open where user can put all data. Then click on source option.

Product Enhancement Request Form

Informatica Events

Understanding the Repository

Understanding the Integration Service Architecture

| Import data from data base | l | http://bispinformatica.wordpress.com/ | 4 |
|----------------------------|---|---------------------------------------|---|

| 💬 Repository Edit View Tools Layout Version                                                                                                    | ing Sources Window Help                                         |
|----------------------------------------------------------------------------------------------------|-----------------------------------------------------------------|
| 🧐 🕞 🕼   🃂 BISP_DATA - [INFAREP]                                                                                                    | • 🗊 📾 🔍 🤌 🕀 100% • 😁 🛛 🙀 希                                      |
| CO 🛇 🛇  🕞 🗗 🕼 🕅 🖓 🗵                                                                                                    | 2 💭 12 <sup>3</sup> P60 P5 🛇 🎾 🖎 🖪 🖶 🛃 🕫 💈 🎯 SQ 350 350 350 350 |
| Repository Navigator 🔹 👻                                                                                                    |                                                                 |
| INFARP      INFARP      BISP DATA     Business Components     Doubes     Cubes     Cubes     Dimensions     Transformations     Mapplets     Mappings |                                                                 |

**Step 7:** After click on import window select the option of import from data base.

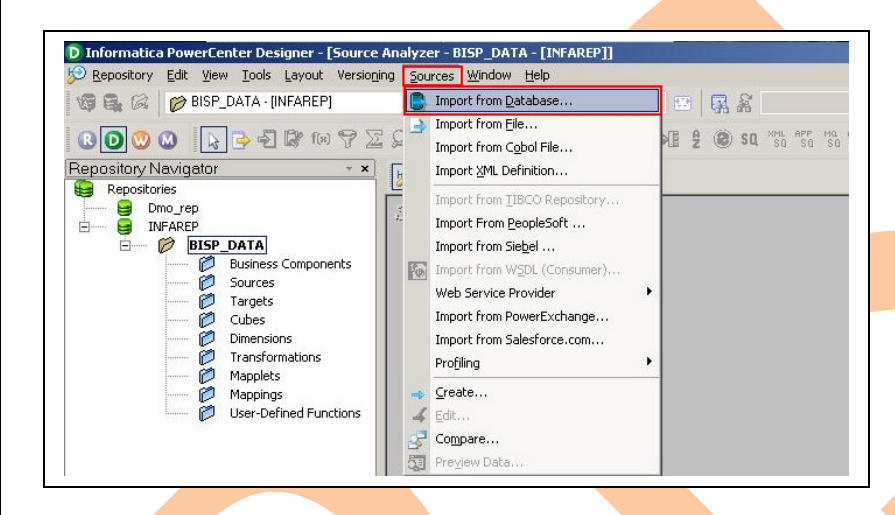

Step 8: click on ... button to open data source administrator window select.

| Lonnect to Database  |                                    |                      | OK           |
|----------------------|------------------------------------|----------------------|--------------|
| ODBC data source:    | Bisp_traning (DataDirect 5.2 Oracl | e Wire Protocol) 💌   | Capce        |
| <u>U</u> sername:    | system                             |                      |              |
| O <u>w</u> ner name: | SYSTEM                             | - Z <sub>I</sub>     | <u>H</u> elp |
| Password:            | í                                  |                      |              |
|                      | s<br>T                             | earch for tables nan | ed:<br>irch  |

**Step 9:** In data source administrator window click Add button to open create new data base window.

| Name                                        | Driver                                                                                                    | A <u>d</u> d   |  |
|---------------------------------------------|----------------------------------------------------------------------------------------------------|----------------|--|
| Bisp_traning_<br>dBASE Files<br>Event Files | DataDirect 5.2 Oracle Wire Protocol<br>Microsoft Access dBASE Driver (*.dbf, *.ndx<br>Microsoft Euced Driver (*.vla, *.vlav, *.vlav, *.vlav, | <u>R</u> emove |  |
| MS Access Database                          | Microsoft Access Driver (*.mdb, *.accdb)                                                                                                    | Configure      |  |
|                                             |                                                                                                    |                |  |
|                                             |                                                                                                    |                |  |
|                                             |                                                                                                    |                |  |
| 4                                           | 1 1                                                                                                    |                |  |
|                                             |                                                                                                    | 100            |  |
|                                             |                                                                                                    |                |  |

**Step 10:** To connect with Oracle 11g data base select DataDirect 5.2 Oracle Wire Protocol then click on finish.

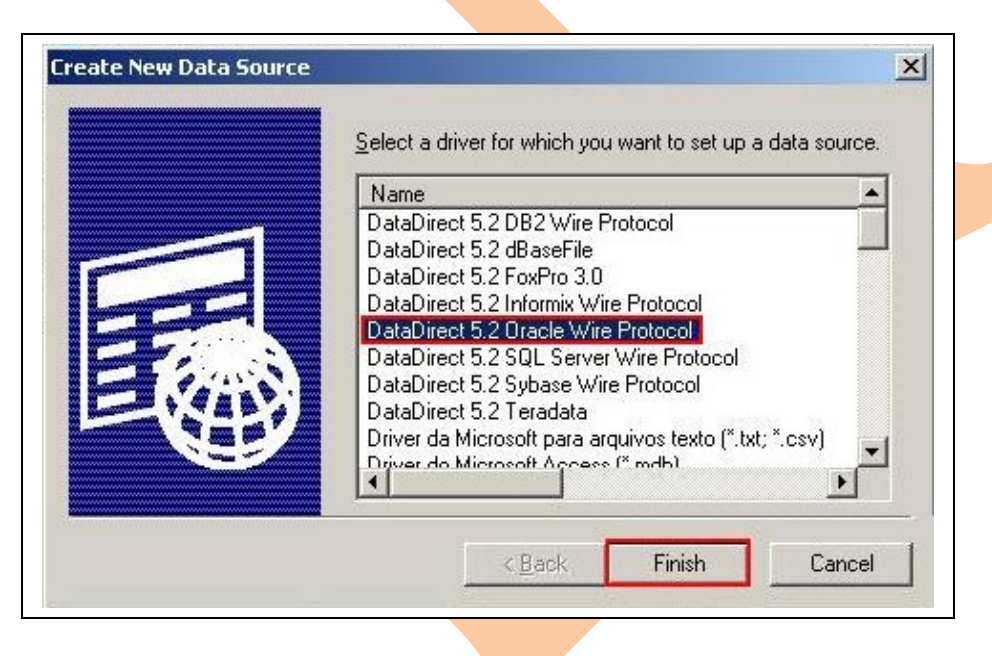

**Step 11:** After click on finish button ODBC wire Protocol Driver Setup and fill information Data Source Name- Any name of Data Source according to user Description- description of data source Host-system name (Go to My Computer property and click on system name)

Port no- 1521 default port no or according to data base

## SID- data base name

|                                                                                                    |                                                                                                    |         |                                         | -        |    |  |
|----------------------------------------------------------------------------------------------------|----------------------------------------------------------------------------------------------------|---------|-----------------------------------------|----------|----|--|
| eneral Advanced                                                                                                    | Performance Failove                                                                                                    | r About |                                         | 1        |    |  |
| Data <u>S</u> ource Name:                                                                                                    |                                                                                                    |         | Help                                    |          |    |  |
| escription:                                                                                                    |                                                                                                    |         |                                         |          |    |  |
| - Standard Connect                                                                                                    | on                                                                                                    |         |                                         |          |    |  |
| H <u>o</u> st:                                                                                                    |                                                                                                    |         |                                         |          |    |  |
| Port Number:                                                                                                    |                                                                                                    |         |                                         |          |    |  |
| S <u>I</u> D:                                                                                                    |                                                                                                    |         |                                         |          |    |  |
| Service Name:                                                                                                    |                                                                                                    |         |                                         |          |    |  |
| - TNSNames Conne                                                                                                    | ction                                                                                                    |         |                                         |          |    |  |
| Ser <u>v</u> er Name:                                                                                                    |                                                                                                    |         |                                         |          |    |  |
| TNSNames <u>F</u> ile                                                                                                    |                                                                                                    |         |                                         |          |    |  |
|                                                                                                    |                                                                                                    |         |                                         |          |    |  |
|                                                                                                    |                                                                                                    |         |                                         |          |    |  |
|                                                                                                    |                                                                                                    |         |                                         |          |    |  |
|                                                                                                    |                                                                                                    |         | <u>~</u>                                |          |    |  |
|                                                                                                    |                                                                                                    |         |                                         |          |    |  |
|                                                                                                    |                                                                                                    |         |                                         |          |    |  |
|                                                                                                    |                                                                                                    |         |                                         |          |    |  |
| Iest Cor                                                                                                    | nect OK                                                                                                    | Cancel  | Apply                                   |          |    |  |
|                                                                                                    | nect OK                                                                                                    | Cancel  | Apply                                   |          |    |  |
| Iest Cor<br>p 12: clic                                                                                                    | nect OK<br>K on connect                                                                                                    | Cancel  | Apply<br>o test co                      | nnection | 1. |  |
| Iest Cor<br>p 12: clic                                                                                                    | nect OK                                                                                                    | Cancel  | Apply<br>o test co                      | nnection | 1. |  |
| <u>Iest Cor</u><br>p 12: clic                                                                                                    | nect OK<br>C ON CONNECT<br>tocol Driver Setup                                                                                                | Cancel  | <u>Apply</u><br>o test co               | nnection | 1. |  |
| Iest Cor<br><b>2p 12:</b> clic<br><b>C Oracle Wire Pro</b><br>eneral Advanced                                                                                                    | nect OK<br>CON CONNECT<br>COCOL Driver Setup<br>Performance Failover                                                                         | Cancel  | Apply<br>o test co                      | nnection | 1. |  |
| Iest Cor<br>P 12: clicl<br>C Oracle Wire Pro<br>eneral Advanced<br>Vata Source Name:                                                                                                    | nect DK<br>K ON CONNECT<br>tocol Driver Setup<br>Performance Failover<br>Bisp_traning                                                        | Cancel  | <u>Apply</u><br>o test co<br>?≍!        | nnection | 1. |  |
| E Direction:                                                                                                    | nect OK<br>CON CONNECT<br>Cocol Driver Setup<br>Performance Failover<br>Bisp_traning<br>Bisp_traning                                         | Cancel  | <br>o test co<br>?≍<br>                 | nnection | 1. |  |
| Iest Cor<br>P 12: Clic<br>C Oracle Wire Pro<br>eneral Advanced<br>Data Source Name:<br>)gscription:<br>Standard Connection                                                                                                    | nect OK<br>CON CONNECT<br>COCOL Driver Setup<br>Performance   Failover  <br>Bisp_traning<br>Bisp_traning<br>n                                | Cancel  | <u>Apply</u><br>o test co<br>?≍<br>Hep  | nnection | 1. |  |
| Iest Cor<br>P 12: clic<br>C Oracle Wire Pro<br>eneral Advanced<br>Data Source Name:<br>Description:<br>Standard Connection<br>Host:                                                                                                    | nect OK<br>C ON CONNECT<br>Cocol Driver Setup<br>Performance   Failover  <br>Bisp_traning<br>Bisp_traning<br>n<br>bisphyp                    | Cancel  | <u>Apply</u><br>o test co<br>?≍<br>Hep  | nnection | 1. |  |
| Lest Cor<br>c Dracle Wire Pro<br>eneral Advanced<br>Data Source Name:<br>Oscription:<br>Standard Connection<br>Host:<br>Port Number:                                                                                                    | nect DK<br>CON CONNECT<br>Cocol Driver Setup<br>Performance Failover<br>Bisp_traning<br>Bisp_traning<br>n<br>bisphyp<br>1521                 | Cancel  | <u>Apply</u><br>o test co<br>?≍<br>Hep  | nnection | 1. |  |
| Lest Cor<br>ep 12: clicl<br>coracle Wire Pro<br>eneral Advanced<br>bata Source Name:<br>Description:<br>Standard Connection<br>Host:<br>Port Number:<br>SJD:                                                                                    | nect OK<br>CON CONNECT<br>Cocol Driver Setup<br>Performance Failover<br>Bisp_traning<br>Bisp_traning<br>n<br>bisphyp<br>1521<br>orcl         | Cancel  | <br>o test co<br>?≍<br>Hep              | nnection | 1. |  |
| Lest Cor<br>cp 12: clic)<br>C Oracle Wire Pro<br>eneral Advanced<br>Data Source Name:<br>Description:<br>Standard Connection<br>Host:<br>Eott Number:<br>SID:<br>Service Name:                                                                  | nect OK<br>Con Connect<br>Cocol Driver Setup<br>Performance   Failover  <br>Bisp_traning<br>Bisp_traning<br>n<br>bisphyp<br>1521<br>orcl     | Cancel  | <u>Apply</u><br>o test co<br>?≍<br>Hep  | nnection | 1. |  |
| Lest Cor<br>ep 12: clic<br>Coracle Wire Pro<br>eneral Advanced<br>Data Source Name:<br>Description:<br>Standard Connection<br>Host:<br>Eort Number:<br>SID:<br>Service Name:<br>TNSNames Connect                                                | nect OK<br>CONCONNECT<br>Cocol Driver Setup<br>Performance Failover<br>Bisp_traning<br>Bisp_traning<br>n<br>bisphyp<br>1521<br>orcl<br>      | Cancel  | <u>Apply</u><br>o test co<br>?×<br>Help | nnection | 1. |  |
| Eest Cor<br>Ep 12: clic<br>Coracle Wire Pro<br>eneral Advanced<br>Advanced<br>Advanced<br>Advanced<br>Advanced<br>Satadard Connection<br>Host:<br>Eort Number:<br>SID:<br>Service Name:<br>TNSNames Connect<br>Servier Name:                    | nect OK<br>Cocol Driver Setup<br>Performance   Failover  <br>Bisp_traning<br>Bisp_traning<br>n<br>bisphyp<br>1521<br>orcl<br>                | Cancel  | Apply<br>o test co<br>?×<br>Hep         | nnection | 1. |  |
| Iest Cor<br>cp 12: clic<br>C Oracle Wire Pro<br>eneral Advanced<br>Data Source Name:<br>Standard Connection<br>Higst:<br>Standard Connection<br>Higst:<br>Sign:<br>Sign:<br>Service Name:<br>TNSNames Connect<br>Service Name:<br>TNSNames Eile | nect OK<br>Con Connect<br>tocol Driver Setup<br>Performance Failover<br>Bisp_traning<br>Bisp_traning<br>n<br>bisphyp<br>1521<br>orcl<br>     | Cancel  | <u>Apply</u><br>o test co               | nnection | 1. |  |
| Iest Cor<br>ep 12: clic<br>Coracle Wire Pro<br>eneral Advanced<br>Data Source Name:<br>Secription:<br>Standard Connection<br>Host:<br>Soft Number:<br>SID:<br>Service Name:<br>TNSNames Connect<br>Server Name:<br>TNSNames Eile                | nect OK<br>Con Connect<br>Cocol Driver Setup<br>Performance   Failover  <br>Bisp_traning<br>Bisp_traning<br>n<br>bisphyp<br>1521<br>orcl<br> | Cancel  | <u>Apply</u><br>o test co               | nnection | 1. |  |
| Iest Cor<br>ep 12: clic)<br>C Dracle Wire Pro<br>eneral Advanced<br>Data Source Name:<br>Description:<br>Standard Connection<br>Higst:<br>Eort Number:<br>SID:<br>Service Name:<br>TNSNames Connect<br>Server Name:<br>TNSNames Eile            | nect OK<br>Con Connect<br>Cocol Driver Setup<br>Performance Failover<br>Bisp_traning<br>Bisp_traning<br>n<br>bisphyp<br>1521<br>orcl<br>orcl | Cancel  | <u>Apply</u><br>o test co               | nnection | 1. |  |

**Step 12:** After click on connection test new window Logon to Oracle wire protocol will be open, before to logon in to Oracle firstly fill data base User name and password then click ok.

Import data from data base

Iest Connect OK Cancel Apply

| Standard Conr                    | nection   |        | Standard Connection    |              |
|----------------------------------|-----------|--------|------------------------|--------------|
| l <u>o</u> st:                   | bisphyp   |        | Host: bisphyp          |              |
| <sup>o</sup> ort <u>N</u> umber: | 1521      | Cancel | Port Number: 1521      | Cancel       |
| <u>s</u> id:                     | orcl      | Help   | SID: orcl              | <u>H</u> elp |
| S <u>e</u> rvice Name:           | : [       |        | S <u>e</u> rvice Name: |              |
| TNSNames Co                      | onnection |        | TNSNames Connection    |              |
| <u>S</u> erver Name:             |           |        | Server Name:           |              |
| <u>U</u> ser Name:               |           |        | User Name: system      |              |
|                                  |           | Ξ [    | Password:              |              |

**Step 13:** If connection establishes successfully then success massage will show click ok for further process.

| General Advanced<br>Data Source Name:<br>Description:<br>Standard Connection<br>Host:<br>SID:<br>Service Name:<br>TNSNames Con | Performance Failover About Bisp_traning Bisp_traning 1521 | Help |  |  |
|----------------------------------------------------------------------------------------------------|-----------------------------------------------------------|------|--|--|
| Port Number:<br>SID:<br>Segvice Name:<br>TNSNames Con<br>Server Name:<br>TNSNames <u>Fi</u> le                                 | 1521  st Connect Connection established! OK               |      |  |  |

**Step 14:** now again back to ODBC Data Source Administrator window, now connection can be seeing to add more connection click on Add or to import data from data base click on ok.

| sp_traning          | ) sta Direct E 2 Oceanie ) (ins. Destance)         |                   |  |  |
|---------------------|----------------------------------------------------|-------------------|--|--|
| ASE Files           | Access dBASE Driver (*.dbf. *.ndx                  | Bemove            |  |  |
| cel Files N         | ficrosoft Excel Driver (*.xls, *.xlsx, *.xlsm, *.> |                   |  |  |
| 5 Access Database N | Aicrosoft Access Driver (*.mdb, *.accdb)           | <u>C</u> onfigure |  |  |
|                     |                                                    |                   |  |  |
|                     |                                                    |                   |  |  |
|                     |                                                    |                   |  |  |
| ŕ                   | 1                                                  |                   |  |  |
| с.,                 |                                                    | 1                 |  |  |
|                     | a de la compansión de la compañía de la defensión  | to connect to     |  |  |

**Step 15:** After click on ok import table window will be open then select ODBC data source

| Import Tables                                                                                                |                                                                                                | ×                            | Import Tables                                                                                        |                                                                                                    | X                    |        |
|----------------------------------------------------------------------------------------------------|------------------------------------------------------------------------------------------------|------------------------------|----------------------------------------------------------------------------------------------------|----------------------------------------------------------------------------------------------------|----------------------|--------|
| Connect to Database ODBC data source: LocalServer (SQL Server) Username: Owner name: Password: Select tables | Show owners:<br>Default All<br>Search for tables named:<br>Search<br>Select all<br>Select gone | OK<br>Cancel<br><u>H</u> elp | - Connect to Database<br>ODBC data source:<br>Username:<br>Owner name:<br>Password:<br>Select tables | Bisp_traning (DataDirect 5:2 Oracle Wire Protocol)         Bisp_traning (DataDirect 5:2 Oracle Wire Protocol)         dBASE Files (Microsoft Access dBASE Driver (*.dbf,         Excel Files (Microsoft Excel Driver (*.xls, *.xlsx, *.         Hyperion BIplus Client Sample1 (Microsoft Access D         Hyperion BIplus Client Sample2 (Microsoft Access D         Hyperion Dis Sample (Microsoft Access Driver (*.n.         LocalServer (SQL Server)         MS Access Database (Microsoft Access Driver (*.n.)         Default       All         Search for tables no         Select all         Select gone | OK<br>Cancel<br>Help |        |
| Step 16: Fill user name                                                                                      | and password wh                                                                                | nich is data                 | base name                                                                                            | then click on connect                                                                                                    | to connect data      | a base |
|                                                                                                    |                                                                                                |                              |                                                                                                    |                                                                                                    |                      |        |
|                                                                                                    |                                                                                                |                              |                                                                                                    |                                                                                                    |                      |        |
|                                                                                                    |                                                                                                |                              |                                                                                                    |                                                                                                    |                      |        |

| Connect to Database | 1                   |                                   | OK   |
|---------------------|---------------------|-----------------------------------|------|
| ODBC data source:   | Bisp_traning (DataD | irect 5.2 Oracle Wire Protocol) 💌 |      |
| <u>U</u> sername:   | system              |                                   |      |
| Owner name:         | SYSTEM              |                                   | Help |
| Password:           | ****                | Connect                           |      |
|                     |                     |                                   |      |
|                     |                     | Search for tables named:          |      |

**Step 17:** After click connects System folder will show, click on it and folder will show to import data.

| port Tables                                                                                                    |                                                              |                                                                                                    | ×                                        |  |
|----------------------------------------------------------------------------------------------------|--------------------------------------------------------------|----------------------------------------------------------------------------------------------------|------------------------------------------|--|
| Connect to Database<br>ODBC data source:<br>Username:<br>Owner name:<br>Bassword:<br>Select tables<br>Remain dbo         | Bisp_traning (DataDirect 5.2 C<br>system<br>SYSTEM<br>****** | Dracle Wire Protocol)   Re-connect  Show owners: Default All Search for tables named: Search Search | ОК<br>Cancel<br><u>H</u> elp             |  |
| Deport Tables<br>Connect to Database<br>ODBC data source:<br>Username:<br>Owner name:<br>Password:<br>Select tables<br>■ | Bisp_traning (DataDirect 5.2<br>system<br>SYSTEM<br>******** | Oracle Wire Protocol)   Re-conf Connect  Show owners: Default All Search for tables named: Search   | OK<br>Cancel<br>Help<br>to the database. |  |

**Step 18:** click import folder select table then click on ok or import multiple data hang ctrl and select multiple then click on ok. Now connection established successfully to use data.

| unneut to Database   |                                   |                                    | OK                              |  |
|----------------------|-----------------------------------|------------------------------------|---------------------------------|--|
| ODBC data source:    | Bisp_traning (DataDirect 5.2 Orac | de Wire Protocol) 💌                | Caper                           |  |
| Username:            | system                            |                                    |                                 |  |
| O <u>w</u> ner name: | SYSTEM                            | - 2 <sub>0</sub>                   | Help                            |  |
| Password:            | ****                              | Re-conr Connect to                 | Re-conf Connect to the database |  |
|                      | City                              | Search for tables named:           |                                 |  |
|                      |                                   | Search for tables named:<br>Search |                                 |  |

**Step 19:** this will show like following table in informatica.

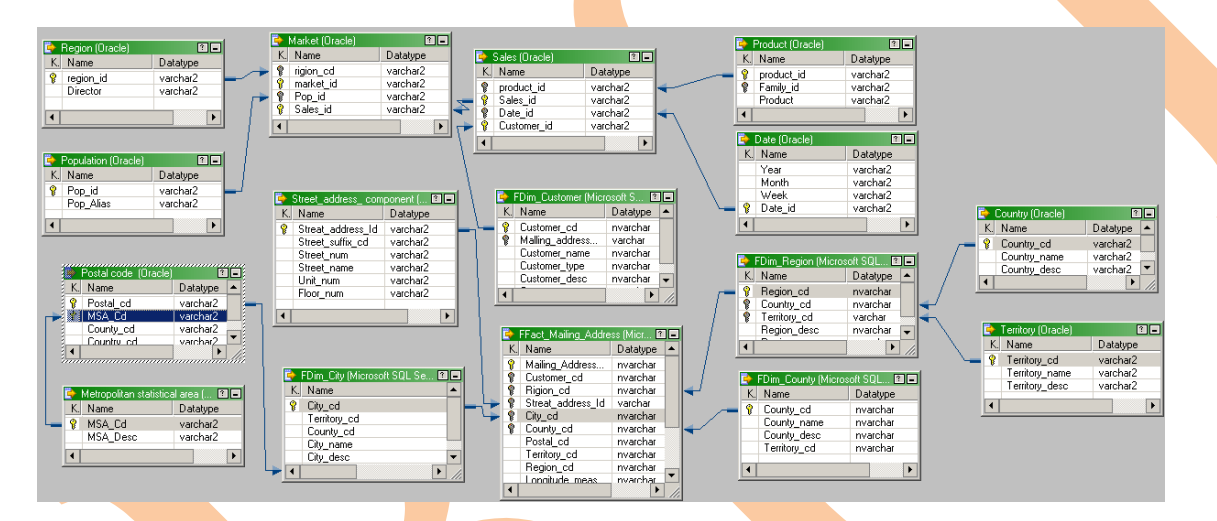

l

| Import | data | from | data | base |
|--------|------|------|------|------|
|        |      |      |      |      |